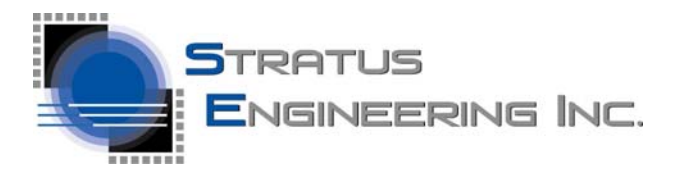

March 30, 2017

**Quick-Start Guide** 

## **EZ-Tap Pro Quick-Start Guide**

## Installing the EZ-View RS232 Monitor Application Program

Please visit <u>http://www.stratusengineering.com/Downloads.html</u> to download the latest copy of this Quick-Start Guide and the EZ-View application program. The EZ-View application works with our EZ-Tap Pro, EZ-Tap, and Vera-Tap Products.

EZ-View application versions 1.6.60 and later are packaged as a self contained setup executable that installs the application program and drivers. For these program versions installation is simple:

- 1. Run the downloaded setup executable.
- 2. Plug the EZ-Tap Pro module into USB port on the PC and wait for the driver installation to complete
- 3. Run the EZ-View application program

For earlier EZ-View application versions:

- 1. Download and install latest device drivers from http://www.ftdichip.com/Drivers/D2XX.htm
- 2. Plug the EZ-Tap Pro module into USB port on the PC and wait for the driver installation to complete
- 3. Unzip the files in the EZ-View application .zip file to a directory of your choice
- 4. Run the EZ-View application program

Note that once the device driver has been correctly installed, EZ-Tap Pro appears as a USB COM port under Windows Device Manager.

## EZ-Tap Pro Firmware update

You can check the EZ-Tap Pro firmware version from the "EZ-View Help\About" menu. If a later version of the firmware is available at <u>http://www.stratusengineering.com/Downloads.html</u> you can install it as follows:

- 1. Download and extract the firmware update zip file
- 2. Run the executable and follow the instructions

## Developing Custom software with the EZ-Tap Pro Software API

Please contact Stratus Engineering for information on developing custom application software for use with the EZ-Tap Pro hardware module

<sup>©2017</sup> Stratus Engineering, Inc. All brand or product names are trademarks or registered trademarks of their respective holders. The specification and information herein are subject to change without notice.